# Micro Focus Visual COBOL 2.1J SAP Crystal Reports for Visual Studio 2010

動作検証 検証結果報告書

# 2013年5月1日

マイクロフォーカス株式会社

Copyright © 2013 Micro Focus. All Rights Reserved. 記載の会社名、製品名は、各社の商標または登録商標です。

# 1. 検証概要、目的及びテスト方法

#### 1.1 検証概要

SAP Crystal Reports は全世界で大きなシェアを持つレポートツールであり、多種多様な データソースを多角的な観点から容易にビジュアル化します。本稿執筆時点で最新版の 13 では flash との統合機能、WPF Viewer、ソートコントロールなど最先端で且つ高機 能なレポーティング機能を多く実装しています。

一方従来 COBOL 言語で書かれてきた多くのバッチ処理も、帳票出力という形で企業情報 をビジュアル化する処理を行ってきました。このような COBOL で書かれたビジネスロジ ックは企業活動そのものを体現するものとして企業の大切な経営資源となっています。

企業のコアとなる COBOL ビジネスロジックと Crystal Reports の先端的なビジュアル化 機能を組み合わせることによって、モダナイズされた戦略的情報システムをこれまでの IT 投資により積み上げられてきたアセットを活用しつつ構築することができます。

ここでは、SAP Crystal Reports を使用した Web レポーティングのアプリケーションで COBOL のビジネスロジックを活用する方法を検証しました。

#### 1.2 目的及びテスト方法

SAP Crystal Reports は Visual Studio IDE や Eclipse IDE との統合機能を提供してい ます。本報告書では Visual Studio IDE に組み込んで使用する SAP Crystal Report, version for Visual Studio .NET と連携した .NET ベースの Web レポーティングのアプ リケーションで COBOL のビジネスロジックを活用できることを検証します。

#### 2. 検証環境

ソフトウェア

Windows 7 Professional x86 (32-Bit) Microsoft Visual Studio 2010 Professional, Version 10.0.30319 Microsoft SQL Server 2008 Express SAP Crystal Reports for Visual Studio 2010, Version 13.0.0.99 Micro Focus Visual COBOL 2.1J

ハードウェア

| 機種:      | Dell OPTIPLEX7010           |
|----------|-----------------------------|
| CPU :    | Intel Core2 i7-3770 3.40GHz |
| Memory : | 2.00 Gbyte memory           |

# 3. テスト内容

COBOL データファイルに格納されたデータを基に SAP Crystal Report 帳票が生成でき ることを検証用のアプリケーションを使用して検証します。本検証用アプリケーションに おける Crystal Reports オブジェクトは COBOL データファイルより読み込んだデータ がセットされた .NET のデータテーブルオブジェクト参照して帳票を生成しています。

# 4. 結果

#### 4.1 検証環境の準備

SQL Server 2008 のサンプルデータベース AdventureWorksLT2008 をダウンロードして SQL Server 2008 Express に配備しました。

ダウンロード元(2013/5/1 リンク検証): http://msftdbprodsamples.codeplex.com/downloads/get/106391

# 4.2 インストール

SAP Crystal Reports for Visual Studio 2010, Version 13.0.0.99 をダウンロードしてイン ストールしました。

ダウンロード元(2013/5/1 リンク検証): http://downloads.businessobjects.com/akdlm/cr4vs2010/CRforVS\_13\_0.exe

### 4.3 サンプルアプリケーションの作成

本検証では下図のようなフローで Crystal Reports を動的に生成する Web Application を作成して動作を確認しました。

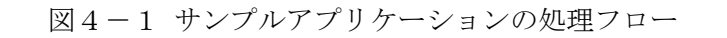

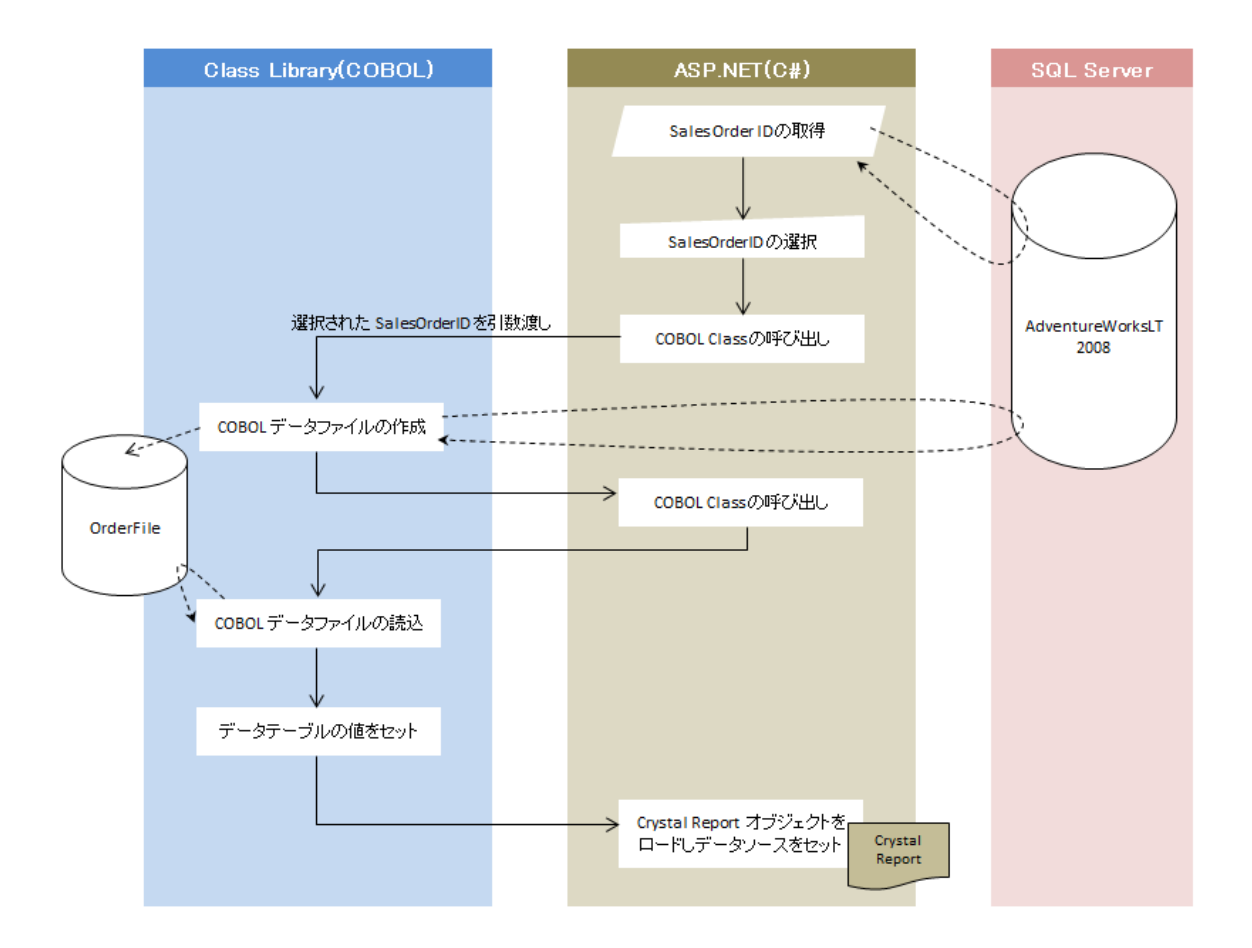

アプリケーションが使用する主なプログラムは下表の通りとなります。

| プログラム名             | 主な機能                                     |
|--------------------|------------------------------------------|
| CobFileHandle.cbl  | CreateCobFile メソッド、ReadCobFile メソッドを含む   |
|                    | COBOL で書かれたマネージド Class。                  |
| OrderFILE.dat      | COBOL プログラムにより処理されるレコード順ファイ              |
|                    | $\mathcal{N}_{\circ}$                    |
| Default.aspx       | ASP.NET のプレゼンテーションファイル                   |
| Default.aspx.cs    | ASP.NET のコードビハインド。SalesOrderID の一覧を      |
|                    | 表示するドロップダウンのイベントハンドラ lstChanged          |
|                    | が COBOL Class の呼び出しや Crystal Reports のロー |
|                    | ド等を処理。                                   |
| CR_By_Order_ID.rpt | Crystal Reports のエンティティ。                 |

表4-1 プログラム一覧

実際に使用したアプリケーションは、Micro Focus のウェブ上に本報告書と供に公開して います。

#### 4.4 サンプルアプリケーションの実行結果

サンプルアプリケーションを正常に実行できることを確認しました。詳細は付録の通りと なります。

## 5. テスト結果及び考察

COBOL アプリケーションが COBOL データファイルからデータ充填するデータテーブ ルを使って Crystal Reports 出力を動的に生成できることを確認しました。

以上

#### 付録. サンプルアプリケーションの作成・実行

 Start menu > Micro Focus Enterprise Developer > データツール > データ接続 > ADO.NET Connection Editor を起動し、SQL Server への ADO データソースを作成します。

※ COBOL クラスより SQL Server にアクセスする際に使用します。

- 2) CsharpWeb.sln という Visual Studio ソリューションを作成します。
- 3) CsharpWeb.sln 配下に以下の2つのプロジェクトを作成します。

| COBOL Class | COBOL プロジェクト > マネージド > クラスライブラリ        |
|-------------|----------------------------------------|
| CsharpWeb   | Visual C# > Web > ASP.NET Web アプリケーション |

- CsharpWeb プロジェクト配下のWeb.config を開き、ConnectionStrings 要素に 「ApplicationCon」という名前の SQL Server への接続文字列を定義します。
  - ※ Default.aspx に定義したデータソースが SQL Server にアクセスする際に使用 します。

図 付-1 ConnectionStrings 要素への追加イメージ

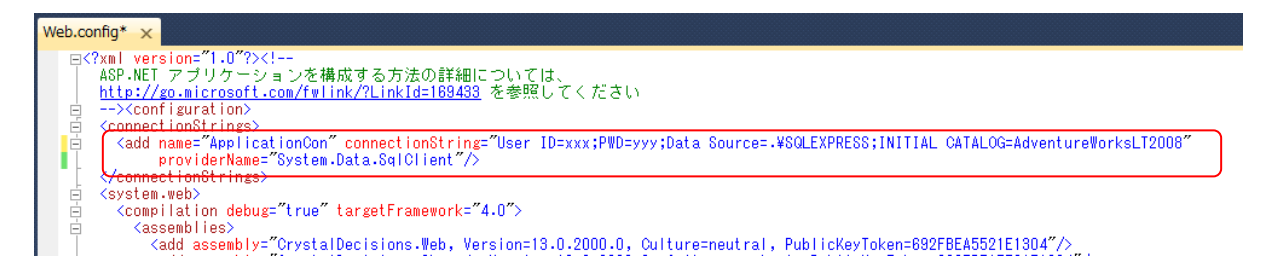

- 5) CsharpWeb プロジェクトにデータセット DS\_By\_Order\_ID.xsd を新しい項目として 追加します。
- 6) DS\_By\_Order\_ID.xsd に下表のような列を持つ DataTable を作成します。

| 列名           | 列定義            |
|--------------|----------------|
| Product_Name | System.String  |
| P_Cat_Name   | System.String  |
| Company_Name | System.String  |
| Order_Qty    | System.Int16   |
| Unit_Price   | System.Decimal |
| Line_Total   | System.Decimal |

表 付-1 DataTable 定義

- 7) CsharpWeb プロジェクトに Crystal Reports CR\_By\_Order\_ID.rpt を新しい項目と して追加します。
- 8) 標準レポート作成ウィザードにて、上で作成したデータセットに設定した DataTable を選択します。

| ● 標準レポート作成ウィザード                                                                                                    |                        | ×                         |
|----------------------------------------------------------------------------------------------------|------------------------|---------------------------|
| データ<br>レポートで使用するデータを選択します。                                                                                                    |                        | -                         |
| 利用可能なデータソース( <u>A</u> ):                                                                                                    | 選択したテーブル( <u>S</u> ):  |                           |
| <ul> <li>□ プロシェクトデータ</li> <li>□ ADO.NET データセット</li> <li>□ CsharpWeb.DS_By_Order_ID</li> <li>□ DataTable1</li> <li>□ ① INET Objects</li> <li>□ 個人用の接続</li> <li>□ 接続の新規作成</li> </ul> | >                      |                           |
|                                                                                                    |                        |                           |
| < 戻る(B)                                                                                                    | 次へ(N) > 終了(F) キャンセル へル | <sup>₱</sup> ( <u>H</u> ) |

図 付-2 標準レポート作成ウィザード

 CR\_By\_Order\_ID.rpt のレポートヘッダに、P\_Cat\_Name を横軸に、Line\_Total の 合計額を縦軸に持つ並列棒チャートを作成します。

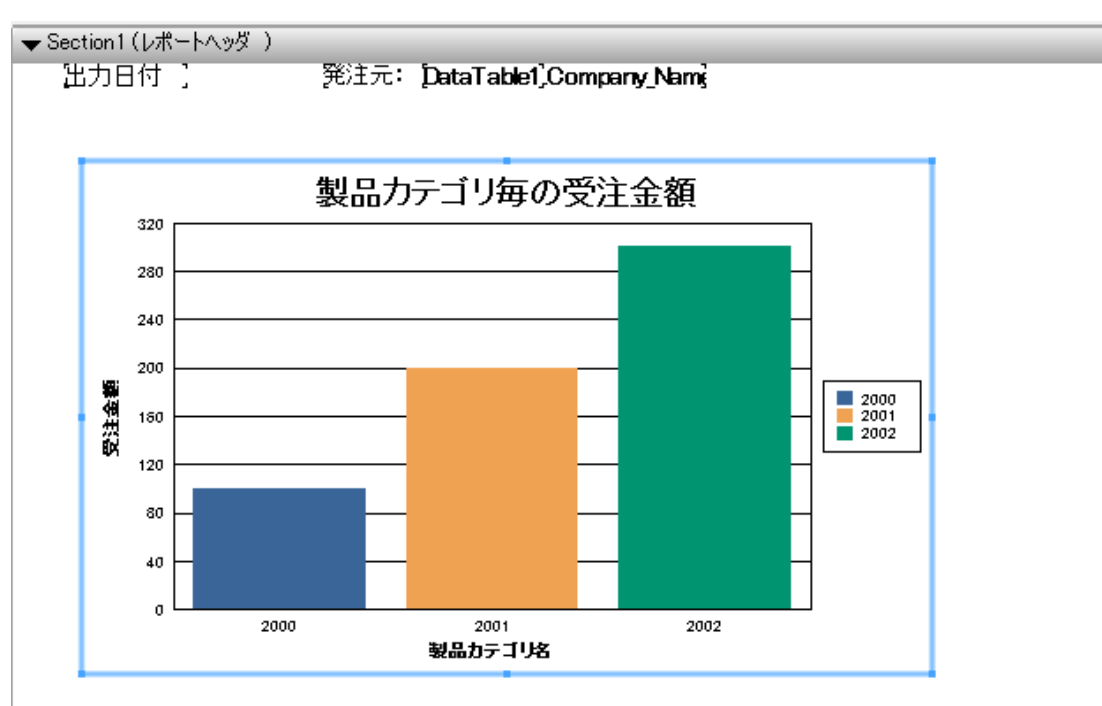

図 付-3 並列棒チャートの設定後のイメージ

10) CR\_By\_Order\_ID.rpt に下図のような表を追加します。

```
図 付-4 表の設定後のイメージ
```

| ▼ Section2 (ページへッダ )                                                                      |        |            |   |               |              |              |
|-------------------------------------------------------------------------------------------|--------|------------|---|---------------|--------------|--------------|
| 製品名                                                                                       | ۲<br>د | 製品力テゴリ     | ; | [ <u>オーダ数</u> | [製品価格        | <u>1)計</u> ] |
| <ul> <li>✓ Section3 (詳細 )</li> <li>Product_Name</li> <li>✓ Section4 (レポートフッタ )</li> </ul> |        | P_Cat_Name | : | [Order_Qty]   | [Unit_Price] | [Line_Tota]  |
|                                                                                           |        |            |   | 2.15          | 受注金額: ]      | țal の合計      |
| ▼ Section5 (ページフッタ )                                                                      |        |            |   |               |              |              |
|                                                                                           |        |            |   |               |              | ミージ番号        |

以下のファイルを追加し、アプリケーションロジックを構築。実際のプログラムソースは本報告と供に公開済のものを参照してください。CobFileHandle.cbl の 68 行目の接続先は 1) にて作成したものを指定します。

| プログラムファイル名        | 言語    | プロジェクト      |
|-------------------|-------|-------------|
| CobFileHandle.cbl | COBOL | COBOL Class |
| Default.aspx.cs   | C#    | CsharpWeb   |
| ※自動生成             |       |             |

表 付-2 追加したプログラム

12) [デバッグ]メニュー > [デバッグ開始] を選択し、デバッグを開始します。

13)任意の注文番号を選択します。

図 付-5 サンプルアプリケーション起動画面

| rystal Reports - COBOL 遉    | 連携デモ               |
|-----------------------------|--------------------|
| ystal Reports で帳票表示させる注文番号を | 2選択してください: 71782 ▼ |

14) 選択した注文番号に応じたデータを基とするレポートが出力されることを確認します。

#### Crystal Reports - COBOL 連携デモ

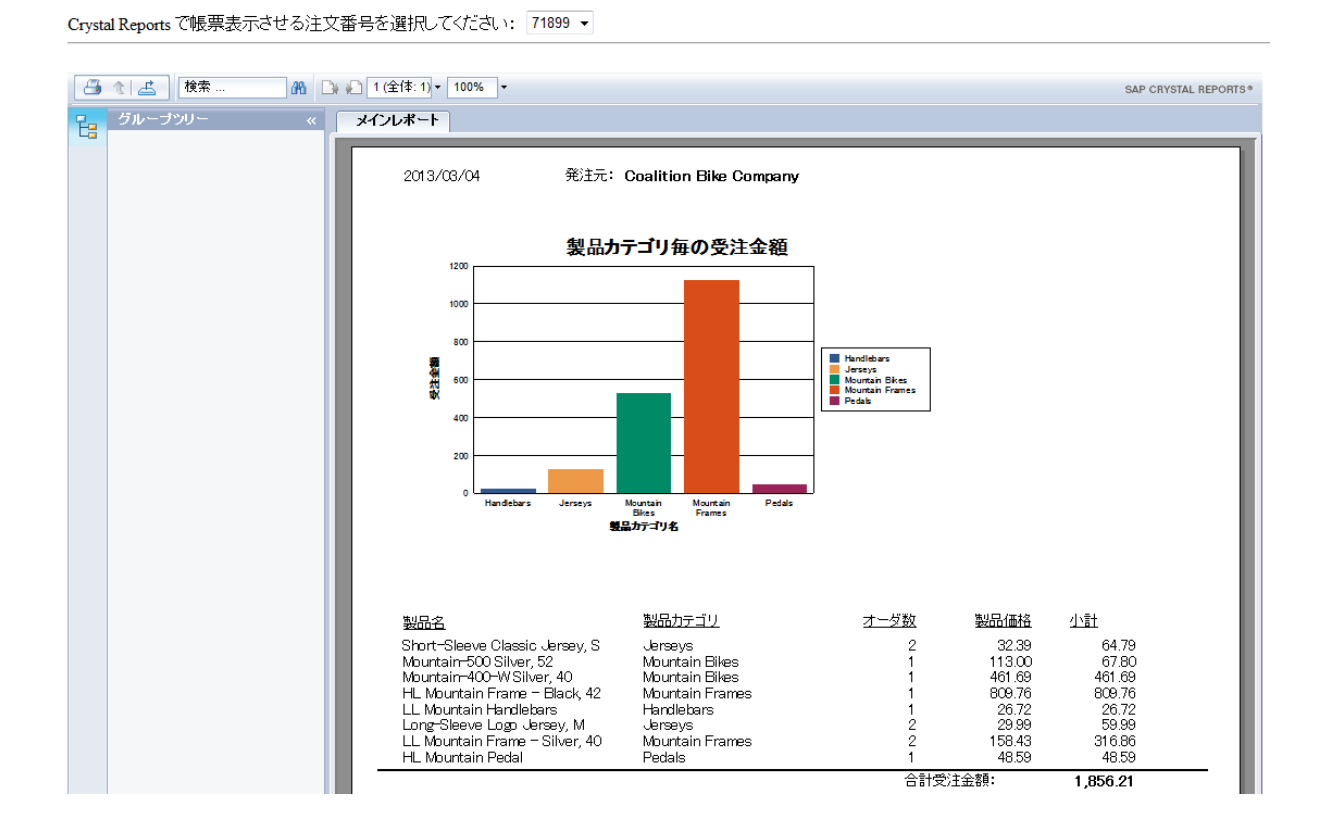

15)別の注文番号を選択し、その注文番号に応じたレポートが生成されることを確認します。

#### Crystal Reports - COBOL 連携デモ

Crystal Reports で帳票表示させる注文番号を選択してください: 71816 ▼

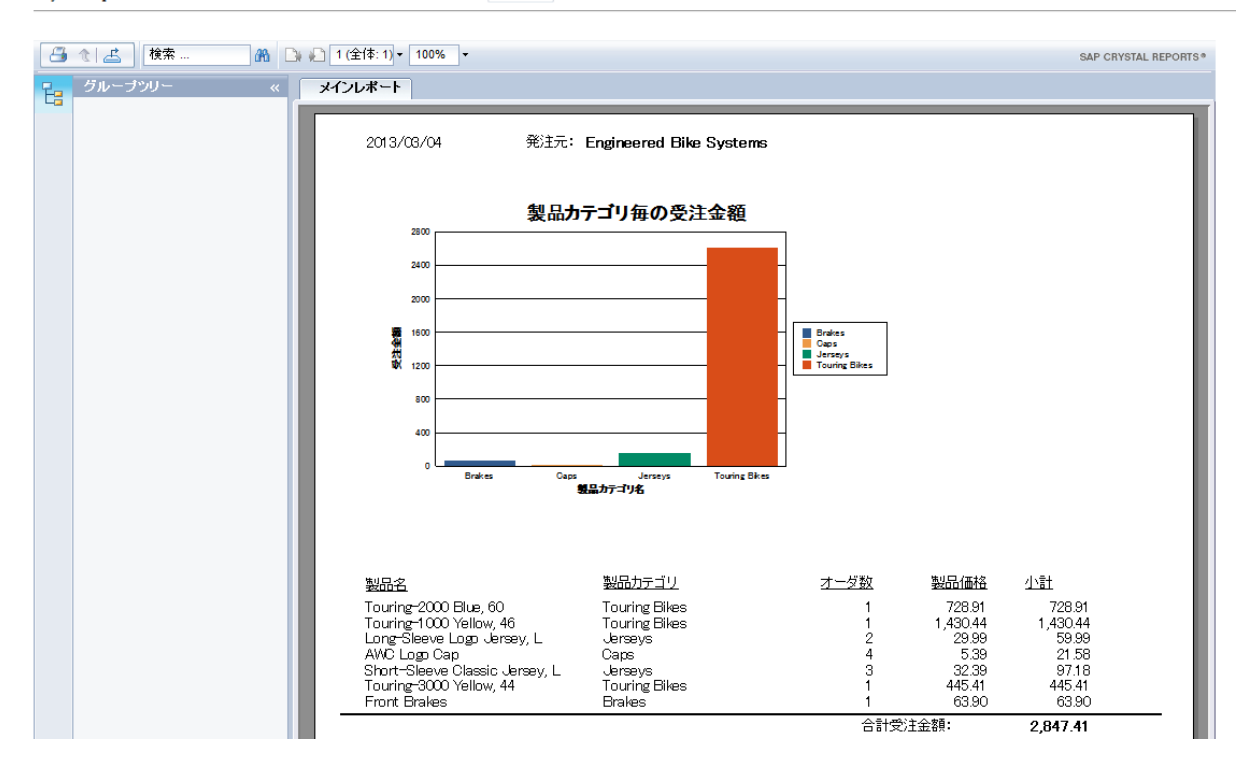

以上